## MANUAL DO SISTEMA DE ACOMPANHAMENTO DE PROJETOS (SAP) PARA USUÁRIO CHEFIA IMEDIATA

Link de acesso ao Sistema de Acompanhamento de Projetos (SAP): <u>https://webapp.utfpr.edu.br/sap/coordenador/</u>

Entre no sistema com login e senha de acesso aos sistemas corporativos

Acione o papel de "chefia imediata" para ter acesso aos projetos pendentes de sua avaliação:

| Papel: | Coordenador | Chefia-imediata | DEPEX Editais                 |                             |                                            |                                              |             |
|--------|-------------|-----------------|-------------------------------|-----------------------------|--------------------------------------------|----------------------------------------------|-------------|
| _      |             |                 | Atividades                    |                             |                                            |                                              |             |
|        |             |                 | Avaliação Em andamento Indica | dores                       |                                            |                                              |             |
|        |             |                 |                               | Filtrar:                    |                                            |                                              |             |
|        |             |                 | Modalidade 🗢                  | Título 🗢                    |                                            | Coordenador 🗢                                | Ações       |
|        |             |                 | Projeto de Extensão           | Projeto XX para Edital de E | xtensão                                    | Diego Estevam Teleginski                     |             |
|        |             |                 |                               |                             | Clique neste<br>proposta de<br>subordinado | ícone para visualiza<br>projeto enviada pelo | ır a<br>seu |

O projeto aparecerá na tela (conforme imagem abaixo), com todos os itens preenchidos: 1 Cadastro básico, 2 Caracterização da proposta, 3 Recursos financeiros, humanos e físicos, e 4 Descrição detalhada.

| Intra       Intra       Coordenador 2       Ações         Projeto de Extensão       Projeto XX para Edital de Extensão       Diego Estevam Teleginski       Image: Coordenador 2       Ações         1. Cadastro básico       2. Canacterização da proposta       3. Recursos financeiros, humanos e físicos       4. Descrição detalhada         Coordenador da<br>astividade:       Diego Estevam Teleginski       Image: Coordenador da<br>astividade:       Diego Estevam Teleginski       Image: Coordenador da<br>astividade:       Diego Estevam Teleginski       Image: Coordenador da<br>astividade:       Diego Estevam Teleginski       Image: Coordenador da<br>astividade:       Diego Estevam Teleginski       Image: Coordenador da<br>astividade:       Image: Coordenador da<br>astividade:       Image: Coordenador da<br>astivida                               | Avaliação Em andamento Indi                                                                                                    | cadores                                                                                                    |                                                                                                    |       |  |  |  |  |
|----------------------------------------------------------------------------------------------------|----------------------------------------------------------------------------------------------------|----------------------------------------------------------------------------------------------------|----------------------------------------------------------------------------------------------------|-------|--|--|--|--|
| Modalidade •       Tudo •       Coordenador •       Ações         Projeto de Extensão       Projeto XX para Edital de Extensão       Diego Estevam Teleginski       •         1. Cadastro básico       2. Caracterização da propost       3. Recursos financeiros humanos e físicos       4. Descrição detalhada         1. Cadastro básico                                                                                                    |                                                                                                    |                                                                                                    | Filtrar:                                                                                                    |       |  |  |  |  |
| Projeto de Extensão       Projeto XX para Edital de Extensão       Diego Externan Teleginski         1. Cadastro básico       2. Caracterização da propost       3. Recursos financeiros, humanos e físicos       4. Descrição detalhada         Cadastro básico                                                                                                    | Modalidade 🗢                                                                                                    | Título 🗢                                                                                                    | Coordenador 🗢                                                                                                    | Ações |  |  |  |  |
| 1. Cadastro básico       3. Recursos financeiros, humanos e físico       4. Descrição detalhade         Coordenador da<br>atividade:       DEGO ESTEVAM TELEGINSKI.       Cristico 008.442.979-84       Cristico 008.442.979-84         Emait:       diego teleginskiOutfor edubr:       Telefone:       (41) 3310-4961       Descrição da a chefia<br>insediata a poderá inserir<br>supestões, seja na carga<br>horápia dos membros, na<br>composição da equipe ou<br>na estrutura do projeto:       Image: Seconda a chefia<br>inseria supestões, seja na carga<br>horápia dos membros, na<br>composição da equipe ou<br>na estrutura do projeto.         Modalidade da<br>atividade:       Projeto & Extensão       Image: Seconda a chefia       Image: Seconda a chefia         Periodo de execução:       1909/2019       2011/2020       Image: Seconda a chefia       Image: Seconda a chefia         Após analisar o projeto, a chefia tem 3 opções:       Netorenendada o projeto: assim o projeto vai para o próximo nível de aprovação, que é o<br>corgatória a adição de comentário que justifique; ou         • não recomendar o projeto: assim o projeto é cancelado, mas para selecionar esta opção<br>é obrigatória a adição de comentário que justifique; ou         • não recomendar o projeto: assim o projeto é cancelado, mas para selecionar esta opção<br>é obrigatória a adição de comentário que justifique; ou         • não recomendar o projeto: assim o projeto é cancelado, mas para selecionar esta opção<br>é obrigatória a adição de comentário que justifique; ou         • não recomendar o projeto para modificações: assim o projeto é devolvido para o proponente,<br>para selecionar esta o | Projeto de Extensão                                                                                                    | Projeto XX para Edital de Extensão                                                                                                    | Diego Estevam Teleginski                                                                                                    |       |  |  |  |  |
| 1. Cadastro básico         Coordenador da<br>atividade       DEGO ESTEVAM TELEGINSM<br>estividade         Cri:       008.442.979-84         Email:       diegoteleginski@utpr.edu.br         Telefone:       (41) 3310-4961         Departamento:       DEPKT         Chefa(s) imediata(s):       Laize Marcia Porto Alegre         Titulo da atividade:       Projeto XX para Edital de Extensão<br>atividade:         Periodo de execução:       19/09/2019       20/11/2020    Após anallisar o projeto, a chefia tem 3 opções:  recomendar o projeto: assim o projeto vai para o próximo nível de aprovação, que é o DEPEX;  raño recomendar o projeto: assim o projeto é cancelado, mas para selecionar esta opção é obrigatória a adição de comentário que justifique; ou  edevolver o projeto para modificações: assim o projeto é devolvido para o proponente, mas para selecionar esta opção é obrigatória a adição de comentário que justifique; ou                                                                                                    | 1. Cadastro básico                                                                                                    | 2. Caracterização da proposta 3. Recursos financeiro                                                                                                    | os, humanos e físicos 4. Descrição detalha                                                                                                    | da    |  |  |  |  |
| <ul> <li>1. Caclastro básico</li> <li>Coordenador da atividade:</li> <li>DEGO ESTEVAM TELEGINSKI</li> <li>CFF: 008.442.979-84</li> <li>Emait: diegoteleginski@utfpr.edu.br</li> <li>Telefone: (41) 3310-4961</li> <li>Departamento: DEPKT</li> <li>Chefia(s) imediata(s):</li> <li>Laize Marcia Porto Alegre</li> <li>Titulo da atividade:</li> <li>Projeto XX para Edital de Extensão</li> <li>Modalidade da Projeto de Extensão</li> <li>Modalidade da Projeto de Extensão</li> <li>Período de execução:</li> <li>19/09/2019</li> <li>20/11/2020</li> <li>Período de execução:</li> <li>19/09/2019</li> <li>20/11/2020</li> <li>Após analisar o projeto, a chefia tem 3 opções:</li> <li>recomendar o projeto: assim o projeto vai para o próximo nível de aprovação, que é o DEPEX;</li> <li>não recomendar o projeto: assim o projeto é cancelado, mas para selecionar esta opção é obrigatória a adição de comentário que justifique; ou</li> <li>edevolver o projeto para modificações: assim o projeto é devolvido para o proponente, nas para selecionar esta opção é obrigatória a adição de comentário. O proponente poderá atender às sugestões da chefia e enviar novamente o projeto para ser recomendado.</li> </ul>                                                                                                    | Comentários:                                                                                                    |                                                                                                    |                                                                                                    |       |  |  |  |  |
| Coordenador de<br>atividade:<br>CPF: 008.442.379-84<br>Email: diegoteleginski@utpr.edu.br<br>Telefone: (41) 3310-4961<br>Departamente: DEPEXT<br>Chefia(s) imediata(s): Laize Marcia Porto Alegre<br>Titulo da atividade:<br>Projeto XX para Edital de Extensão<br>Modalidade da<br>atividade:<br>Período de execução: 19/09/2019 20/11/2020<br>Recomendad Projeto, a chefia tem 3 opções:<br>recomendar o projeto; assim o projeto vai para o próximo nível de aprovação, que é o<br>DEPEX;<br>mão recomendar o projeto: assim o projeto é cancelado, mas para selecionar esta opção<br>é obrigatória a adição de comentário que justifique; ou<br>devolver o projeto para modificações: assim o projeto é devolvido para o proponente,<br>mas para selecionar esta opção é obrigatória a adição de comentário. O proponente poderá<br>atender às sugestões da chefia e enviar novamente o projeto para ser recomendado.                                                                                                    | 1. Cadastro básico                                                                                                    |                                                                                                    | Salvar comentários                                                                                                    |       |  |  |  |  |
| Após analisar o projeto, a chefia tem 3 opções:<br><b>recomendar o projeto</b> : assim o projeto vai para o próximo nível de aprovação, que é o<br>DEPEX;<br><b>não recomendar o projeto</b> : assim o projeto é cancelado, mas para selecionar esta opção<br>é obrigatória a adição de comentário que justifique; ou<br><b>devolver o projeto para modificações</b> : assim o projeto é devolvido para o proponente,<br>nas para selecionar esta opção é obrigatória a adição de comentário. O proponente poderá<br>atender às sugestões da chefia e enviar novamente o projeto para ser recomendado.                                                                                                    | Coordenador da<br>atividade: Di<br>CPF: 00<br>Email: di<br>Telefone: (4<br>Departamento: Di<br>Chefia(s) imediata(s): La<br>Título da atividade: Pr<br>Modalidade da<br>atividade: 19 | EGO ESTEVAM TELEGINSKI<br>18.442.979-84<br>egoteleginski@utfpr.edu.br<br>11) 3310-4961<br>EPEXT<br>ize Marcia Porto Alegre<br>ojeto XX para Edital de Extensão<br>ojeto de Extensão<br>1/09/2019 20/11/2020 | Neste local a chefia<br>imediata poderá inseri<br>sugestões, seja na carga<br>horária dos membros, na<br>composição da equipe ou<br>na estrutura do projeto. | +     |  |  |  |  |
| <ul> <li>recomendar o projeto: assim o projeto vai para o próximo nível de aprovação, que é o DEPEX;</li> <li>não recomendar o projeto: assim o projeto é cancelado, mas para selecionar esta opção é obrigatória a adição de comentário que justifique; ou</li> <li>devolver o projeto para modificações: assim o projeto é devolvido para o proponente, nas para selecionar esta opção é obrigatória a adição de comentário. O proponente poderá atender às sugestões da chefia e enviar novamente o projeto para ser recomendado.</li> </ul>                                                                                                    | Após analisar o projeto                                                                                                    | , a chefia tem 3 opções:                                                                                                    |                                                                                                    |       |  |  |  |  |
| <ul> <li>não recomendar o projeto: assim o projeto é cancelado, mas para selecionar esta opção é obrigatória a adição de comentário que justifique; ou</li> <li>devolver o projeto para modificações: assim o projeto é devolvido para o proponente, mas para selecionar esta opção é obrigatória a adição de comentário. O proponente poderá atender às sugestões da chefia e enviar novamente o projeto para ser recomendado.</li> </ul>                                                                                                    | • <b>recomendar o proje</b><br>DEPEX;                                                                                                    | eto: assim o projeto vai para o próximo                                                                                                    | nível de aprovação, que é o                                                                                                    |       |  |  |  |  |
| devolver o projeto para modificações: assim o projeto é devolvido para o proponente,<br>mas para selecionar esta opção é obrigatória a adição de comentário. O proponente poderá<br>atender às sugestões da chefia e enviar novamente o projeto para ser recomendado.                                                                                                    | • <b>não recomendar o p</b><br>é obrigatória a adição o                                                                                                    | <b>rojeto</b> : assim o projeto é cancelado, ma<br>de comentário que justifique; ou                                                                                                    | s para selecionar esta opção                                                                                                    |       |  |  |  |  |
|                                                                                                    | <ul> <li>devolver o projeto<br/>mas para selecionar es<br/>atender às sugestões o</li> </ul>                                                                                          | para modificações: assim o projeto é d<br>sta opção é obrigatória a adição de come<br>da chefia e enviar novamente o projeto pa                                                                             | levolvido para o proponente,<br>entário. O proponente poderá<br>ara ser recomendado.                                                                         |       |  |  |  |  |
| Obs.: o proponente precisará ter o projeto recomendado pela chefia para concorrer ao<br>Edital de bolsas 01/2019 PROREC_Extensão.                                                                                                    | Obs.: o proponente p<br>Edital de bolsas 01/2(                                                                                                    | recisará ter o projeto recomendado pe<br>019 PROREC_Extensão.                                                                                                    | la chefia para concorrer ao                                                                                                    |       |  |  |  |  |